# Organização<br/>Pan-Americana<br/>da Saúde Organização<br/>Mundial da Saúde B

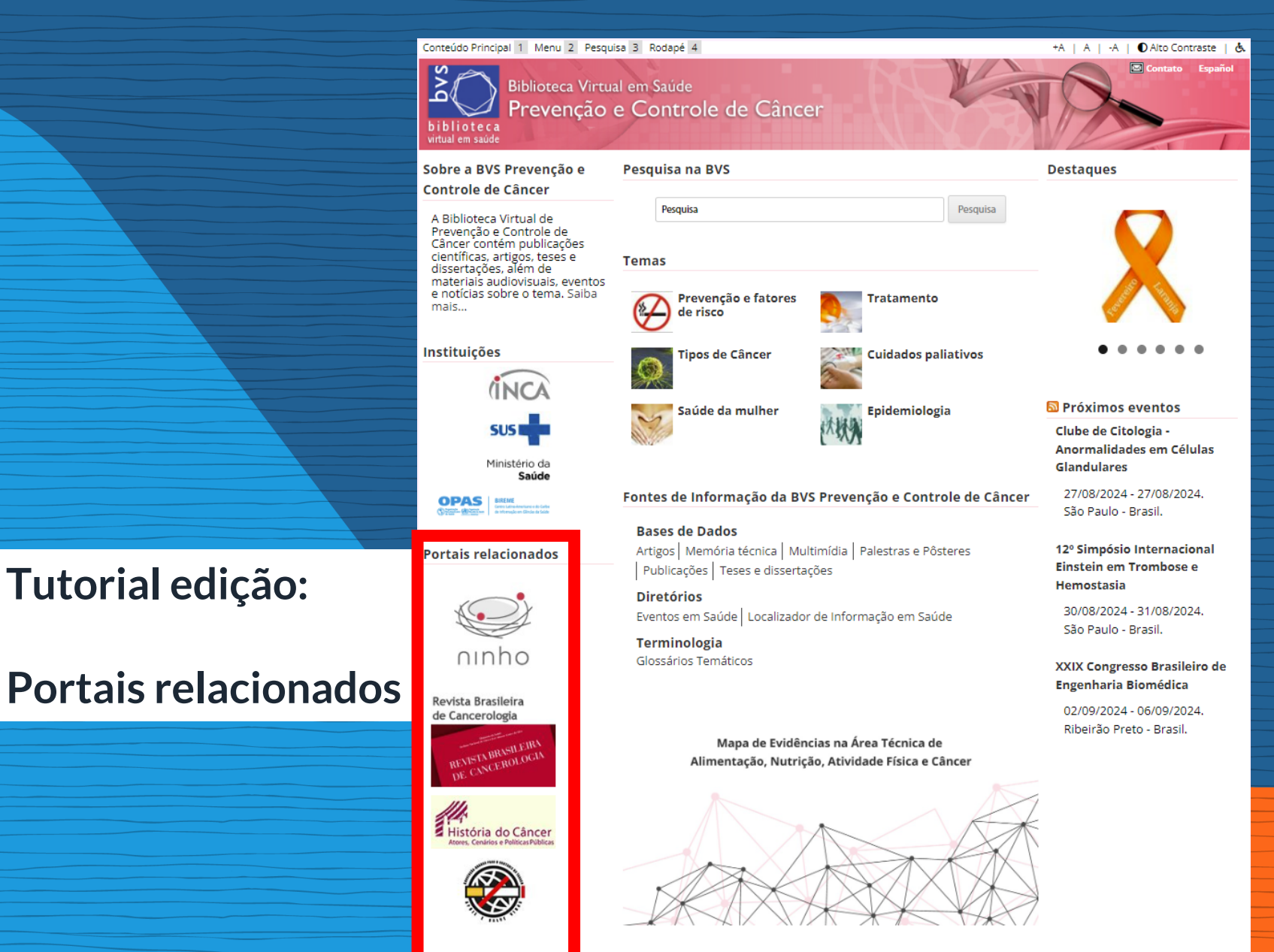

Outras Fontes de Informação

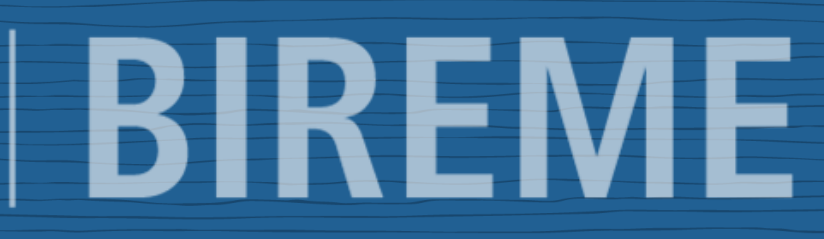

| 🔞 \land BVS Prevenção e Contro                                                                                                    | ole de Câncer 💿 29 🌹 4 🕂 Novo 🖓 Show all languages 💵 Insi                                                                                                    | ights WP Mail SMTP 🕦 Security 😢                                                                                                    |                                                                                                  |
|----------------------------------------------------------------------------------------------------|----------------------------------------------------------------------------------------------------|----------------------------------------------------------------------------------------------------|--------------------------------------------------------------------------------------------------|
| 22 Painel Início Atualizações 29 Insights                                                                                                    | O WordPress 6.6.1 esta disponível! <u>Atualize agora</u> .                                                                                                    |                                                                                                    |                                                                                                  |
| <ul> <li>✔ Posts</li> <li>✔ Mídia</li> <li>✔ Coleção BVS</li> <li>✔ Páginas</li> </ul>                                                                                          | Thank you for using our Image Hover Effects Ultimate. We suggest you to use Elements . Install Now No, Thanks                                                                                                    | our <a href="https://wordpress.org/support/plugin/accordions-or-faqs">Accordi</a>                                                                                                    | ons or FAQs Builders, The most Easiest Accordions Builder with 30+ layouts. Create your w        |
| <ul> <li>Simple Links</li> <li>Contato 1</li> <li>All Link</li> <li>Aparência</li> <li>Plugins 14</li> <li>Link</li> </ul>                                                      | inks<br>Painel de controle<br>u've using Image Hover Effects Ultimate – Captions Hov<br>Categories<br>Cyou deserve it! I already did Maybe Later<br>ings<br>Ordering                                                                                                    | e       > Simple Links > All Links         ver with Visual Composer Extension more than 1 week - that's awesome! Could y         I need help       I need help         I need help       I need help | you please do me a BIG favor and give it a 5-star rating on WordPress? Just to help us spread th |
| <ul> <li>Ferramentas</li> <li>Configurações</li> <li>Configurações</li> <li>WP Mail SMTP</li> <li>Security</li> <li>Insights</li> <li>Languages</li> <li>Image Hover</li> </ul> | VP Mail SMTP   View Detailed Email Stats Automatically keep track of every email sent from                                                                                                    | Rascunho rápido       Image: Conteúdo         Conteúdo       Image: Conteúdo         O que você está pensando?       Image: Conteúdo                                                                                                    | Drag boxes here                                                                                  |
| <ul> <li>Mega Menu</li> <li>MetaSlider</li> <li>Recolher menu</li> </ul>                                                                                                    | your WordPress site and view valuable statistics<br>right here in your dashboard.<br>Upgrade to WP Mail SMTP Pro<br>Upgrade to WP Mail SMTP Pro<br>MB <sup>20</sup> MB <sup>21</sup> MB <sup>23</sup> MB <sup>23</sup> MB <sup>25</sup> MB <sup>26</sup><br>All Emails V All Time V<br>8538 total Sent N/A Sent N/A<br>NEW! Enable Weekly Email Summaries View Example | Salvar como rascunho         Novidades e eventos do WordPress         Attend an upcoming event near you.         Select location         There are no events scheduled near you at the moment. Would you like to organize a WordPress event?         Últimas vagas para o WordCamp Rio 2024!         WordPress 6.6.1– Atualização de manutenção         Do The Woo Community: Breaking Into the WooCommerce Ecosystem as a Product Developer         Do The Woo Community: What Storytelling Means to a WooCommerce                                                                                                    |                                                                                                  |
| ttps://controlecancer.bvs.br/wp-a                                                                                                    | admin/edit.php?post_type=simple_link                                                                                                    | Do The Woo Community: What Storytelling Means to a WooCommerce<br>Product Builder                                                                                                    |                                                                                                  |

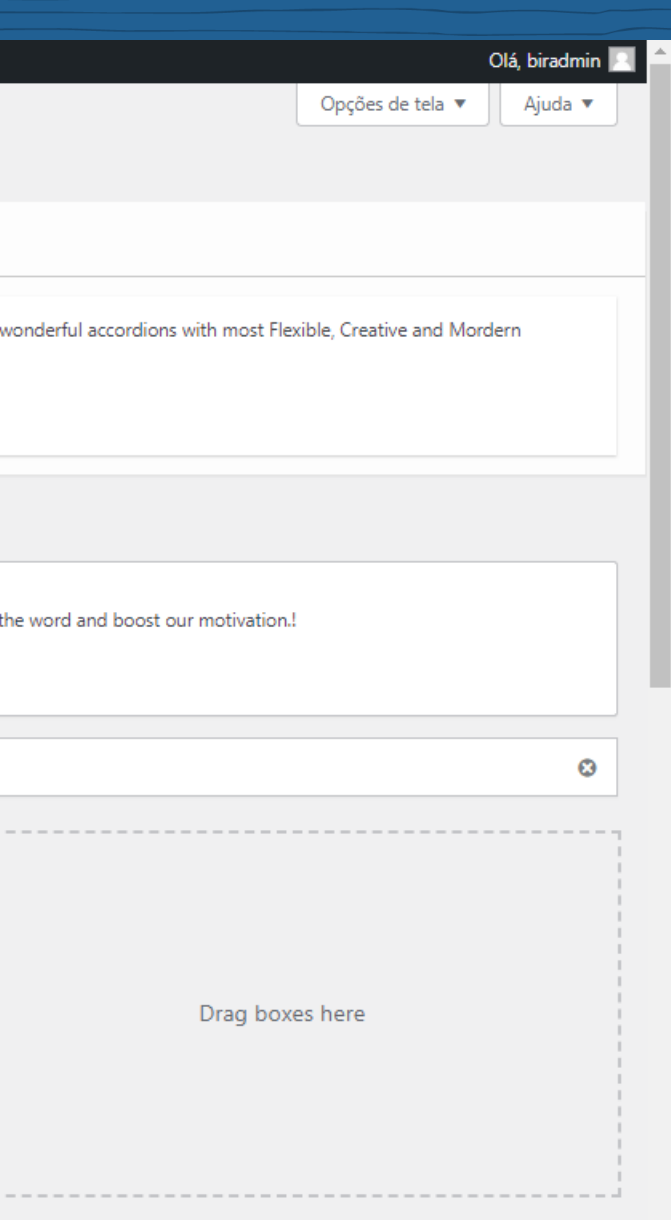

| O WordPress 6.6.1 esta disponível! <u>Atualize agora</u> .                                                                                                    |                                                                                                    |                                                                                                    |                                                                                                    |
|----------------------------------------------------------------------------------------------------|----------------------------------------------------------------------------------------------------|----------------------------------------------------------------------------------------------------|----------------------------------------------------------------------------------------------------|
| Notifications                                                                                                    |                                                                                                    |                                                                                                    |                                                                                                    |
| Thank you for using our Image Hover Effects Ultimate. We suggest you to use our<br>Elements .<br>Install Now No, Thanks                                                                                                    | r <a href="https://wordpress.org/support/plugin/accordions-or-faqs">Accordions or FAQs Builders</a> ,                                                                                                    | The most Easiest Accordions Builder with 30+ layouts. Create your wonderful accordi                                                                                                    | lions with most Flexible, Creative a                                                                                                    |
| Simple Links Add New Link  Addicionar r                                                                                                    | novolink                                                                                                    |                                                                                                    |                                                                                                    |
| Hey, You've using Image Hover Effects Ultimate – Captions Hover          Image Hover Effects Ultimate – Captions Hover         Image Hover Effects Ultimate – Captions Hover         Image Hover Effects Ultimate – | with Visual Composer Extension more than 1 week – that's awesome! Could you please do me a BIG fav 🐼 I need help 🛛 😵 Never show again                                                                                                    | or and give it a 5-star rating on WordPress? Just to help us spread the word and boo                                                                                                    | ost our motivation.!                                                                                                    |
| odos (15)   Meus (12)   Publicados (13)   Rascunho (1)   Privado (1)                                                                                                    |                                                                                                    |                                                                                                    |                                                                                                    |
| Bulk actions 🗸 Aplicar Todas as datas 🗸 Show All Link Catego                                                                                                    | ories 🗸 🛛 Filtrar                                                                                                    |                                                                                                    |                                                                                                    |
|                                                                                                    |                                                                                                    |                                                                                                    |                                                                                                    |
| □ Título                                                                                                    | Web Address                                                                                                    | Link Categories                                                                                                    | Data                                                                                                    |
| Título     Ninho – Instituto Nacional do Cancer                                                                                                    | Web Address<br>https://ninho.inca.gov.br/jspui/                                                                                                    | Link Categories<br>Portais relacionados                                                                                                    | Data<br>Publicado<br>27/08/2024 às 04:05                                                                                                    |
| <ul> <li>Título</li> <li>Ninho – Instituto Nacional do Cancer</li> <li>Estratégia de busca especial 31 de maio 2020 — </li> </ul>                                                                                                    | Web Address         https://ninho.inca.gov.br/jspui/         https://encurtador.com.br/pstPV                                                                                                    | Link Categories Portais relacionados Destaques                                                                                                    | Data<br>Publicado<br>27/08/2024 às 04:05<br>Publicado<br>30/05/2020 às 15:43                                                                                                    |
| <ul> <li>Título</li> <li>Ninho – Instituto Nacional do Cancer</li> <li>Estratégia de busca especial 31 de maio 2020 — 2</li> <li>Todas as formas de tabaco são letais</li> </ul>                                                                                                    | Web Address         https://ninho.inca.gov.br/jspui/         https://encurtador.com.br/pstPV         https://www.inca.gov.br/sites/ufu.sti.inca.local/files//media/document//card_01_abertura_com-data.jpg                                                                                                    | Link Categories         Portais relacionados         Destaques         Publicações                                                                                                    | Data           Publicado           27/08/2024 às 04:05           Publicado           30/05/2020 às 15:43           Publicado           17/04/2020 às 21:59                                                                                                    |
| <ul> <li>Título</li> <li>Ninho – Instituto Nacional do Cancer</li> <li>Estratégia de busca especial 31 de maio 2020 — 2</li> <li>Todas as formas de tabaco são letais</li> <li>Multimedia — Privado</li> </ul>                                                                                                    | Web Address         https://ninho.inca.gov.br/jspui/         https://encurtador.com.br/pstPV         https://www.inca.gov.br/sites/ufu.sti.inca.local/files//media/document//card_01_abertura_<br>com-data.jpg         https://controlecancer.bvs.br/multimedia                                                                                                    | Link Categories         Portais relacionados         Destaques         Publicações                                                                                                    | Data           Publicado           27/08/2024 às 04:05           Publicado           30/05/2020 às 15:43           Publicado           17/04/2020 às 21:59           Modificado           14/04/2020 às 15:28                                                                                                    |
| <ul> <li>Título</li> <li>Ninho – Instituto Nacional do Cancer</li> <li>Estratégia de busca especial 31 de maio 2020 — </li> <li>Todas as formas de tabaco são letais</li> <li>Multimedia — Privado</li> <li>PRODUTOS DE TABACO AQUECIDO Regulamentação Global</li> </ul>                                                                                                    | Web Address         https://ninho.inca.gov.br/jspui/         https://encurtador.com.br/pstPV         https://encurtador.com.br/pstPV         https://www.inca.gov.br/sites/ufu.sti.inca.local/files//media/document//card_01_abertura_<br>com-data.jpg         https://controlecancer.bvs.br/multimedia         https://actbr.org.br/uploads/arquivos/202009_HTPsGlobal-Regulation_Sep-2020-<br>Updates_PT_FINAL.pdf                                                                                                    | Link Categories         Portais relacionados         Destaques         Publicações         Publicações                                                                                                    | Data           Publicado           27/08/2024 às 04:05           Publicado           30/05/2020 às 15:43           Publicado           17/04/2020 às 21:59           Modificado           14/04/2020 às 15:28           Publicado           27/03/2020 às 19:55                                                                                                    |
| <ul> <li>Título</li> <li>Ninho - Instituto Nacional do Cancer</li> <li>Estratégia de busca especial 31 de maio 2020 - 2</li> <li>Todas as formas de tabaco são letais</li> <li>Multimedia Privado</li> <li>PRODUTOS DE TABACO AQUECIDO Regulamentação Global</li> <li>Estimativa 2020</li> </ul>                                                                                                    | Web Address         https://ninho.inca.gov.br/jspui/         https://encurtador.com.br/pstPV         https://encurtador.com.br/pstPV         https://controlecancer.br/sites/ufu.sti.inca.local/files//media/document//card_01_abertura_<br>com-data.jpg         https://controlecancer.bvs.br/multimedia         https://actbr.org.br/uploads/arquivos/202009_HTPsGlobal-Regulation_Sep-2020-<br>Updates_PT_FINAL.pdf         https://www.inca.gov.br/sites/ufu.sti.inca.local/files//media/document//estimativa-2020-<br>incidencia-de-cancer-no-brasil.pdf                                                                                                    | Link Categories         Portais relacionados         Destaques         Publicações         Publicações         Publicações                                                                                 | Data           Publicado           27/08/2024 às 04:05           Publicado           30/05/2020 às 15:43           Publicado           17/04/2020 às 21:59           Modificado           14/04/2020 às 15:28           Publicado           27/03/2020 às 19:55           Publicado           27/03/2020 às 19:54                                                                                                    |
| <ul> <li>Título</li> <li>Ninho - Instituto Nacional do Cancer</li> <li>Estratégia de busca especial 31 de maio 2020 - </li> <li>Todas as formas de tabaco são letais</li> <li>Multimedia Privado</li> <li>PRODUTOS DE TABACO AQUECIDO Regulamentação Global</li> <li>Estimativa 2020</li> <li>Como abordar o controle do tabagismo</li> </ul>                                                                                                    | Web Address         https://ninho.inca.gov.br/jspui/         https://encurtador.com.br/pstPV         https://www.inca.gov.br/sites/ufu.sti.inca.local/files//media/document//card_01_abertura_com-data.jpg         https://controlecancer.bvs.br/multimedia         https://controlecancer.bvs.br/multimedia         https://www.inca.gov.br/sites/ufu.sti.inca.local/files//media/document//card_01_abertura_com-data.jpg         https://controlecancer.bvs.br/multimedia         https://controlecancer.bvs.br/multimedia         https://www.inca.gov.br/sites/ufu.sti.inca.local/files//media/document//estimativa-2020-<br>Updates_PT_FINAL.pdf         https://www.inca.gov.br/sites/ufu.sti.inca.local/files//media/document//como-abordar-o-<br>controle-do-tabagismo-articulado-ao-programa-de-tuberculose-no-sistema-unico-de-<br>saude.pdf | Link Categories         Portais relacionados         Destaques         Publicações         Publicações         Publicações                                                                                 | Data           Publicado           27/08/2024 às 04:0:           Publicado           30/05/2020 às 15:4:           Publicado           30/05/2020 às 15:4:           Publicado           17/04/2020 às 21:5:           Modificado           14/04/2020 às 15:2:           Publicado           27/03/2020 às 19:5:           Publicado           27/03/2020 às 19:5:           Publicado           27/03/2020 às 19:5:                                                                                                    |
| <ul> <li>Título</li> <li>Ninho - Instituto Nacional do Cancer</li> <li>Estratégia de busca especial 31 de maio 2020 A</li> <li>Todas as formas de tabaco são letais</li> <li>Multimedia Privado</li> <li>PRODUTOS DE TABACO AQUECIDO Regulamentação Global</li> <li>Estimativa 2020</li> <li>Como abordar o controle do tabagismo</li> <li>Revista brasileira de cancerologia</li> </ul>                                                                                                    | Web Address         https://ninho.inca.gov.br/jspui/         https://encurtador.com.br/pstPV         https://www.inca.gov.br/sites/ufu.sti.inca.local/files//media/document//card_01_abertura_<br>com-data.jpg         https://controlecancer.bvs.br/multimedia         https://controlecancer.bvs.br/multimedia         https://actbr.org.br/uploads/arquivos/202009_HTPsGlobal-Regulation_Sep-2020-<br>Updates_PT_FINAL.pdf         https://www.inca.gov.br/sites/ufu.sti.inca.local/files//media/document//estimativa-2020-<br>incidencia-de-cancer-no-brasil.pdf         https://www.inca.gov.br/sites/ufu.sti.inca.local/files//media/document//como-abordar-o-<br>controle-do-tabagismo-articulado-ao-programa-de-tuberculose-no-sistema-unico-de-<br>saude.pdf         https://rbc.inca.gov.br/revista/index.php/revista/issue/archive          | Link Categories         Portais relacionados         Destaques         Publicações         Publicações         Publicações         Publicações         Publicações         Publicações         Publicações | Data           Data           Publicado           27/08/2024 às 04:05           Publicado           30/05/2020 às 15:43           Publicado           30/05/2020 às 15:43           Publicado           17/04/2020 às 21:59           Modificado           14/04/2020 às 15:28           Publicado           27/03/2020 às 19:55           Publicado           27/03/2020 às 19:54           Publicado           27/03/2020 às 19:54           Publicado           27/03/2020 às 19:54           Publicado           27/03/2020 às 19:54 |

### 🔞 🗥 BVS Prevenção e Controle de Câncer 📀 29 🔎 4 🕂 Novo 🦓 Show all languages 🔢 Insights WP Mail SMTP 🕦 Security 😰

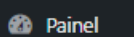

📌 Posts

91 Mídia 📌 Coleção BVS Hey, You've using Image Hover Effects Ultimate - Captions Hover with Visual Composer Extension more than 1 week - that's awesome! Could you please do me a BIG favor and give it a 5-star rating on WordPress? Just to help us spread the word and boost our motivation.! -

## Nlinha Institute Nacional de Cancor

This post type is set to use the Classic Editor by default for new posts. If you'd like to change this to the Block Editor, please go to Page Builder Settings and disable Use Classic Editor for New Posts.

| Adicionar título                                                                                                    | Publicar A V 🔺                                                                                                    |
|----------------------------------------------------------------------------------------------------|----------------------------------------------------------------------------------------------------|
| Comentarios ▲   Addicionar título     Simple Links     Al Links   Add New Link   Link Categories   Add New Link   Link Categories   Settings   Link Cordering   Contrato ●   Aparência   Plugins ⑧   Lustinos   Veb Address     Lustinos   Ferramentas | Publicar     Salvar como rascunho   Salvar como rascunho   Publicar imediatamente Editar   Publicar   Link Categories   All Link Categories   Mais usadas   Destaques   Instituições   Portais relacionados   Publicarões |
| <ul> <li>W P Mail SMTP</li> <li>Security</li> <li>Insights C</li> <li>Insights C</li> <li>Mega Menu</li> <li>Medasilder</li> <li>Recoller menu</li> </ul> Incluir a imagem do logo Clicar sobre a imagem para editar ou atualizar.                     | Publicações + Add New Category Atributos do post Ordem   0   Featured image   Featured image   Definir imagem destacada                                                                                                    |

|                                                   |                                                                                                    | 🔞 👔 BVS Prevenção e G | Controle de Câncer 📀 29 🛡 4 🕂 Novo 🦓 Show all languages 💵 Insights 🛛 WP Mail SMTP (                     |
|---------------------------------------------------|----------------------------------------------------------------------------------------------------|-----------------------|----------------------------------------------------------------------------------------------------|
| 🔞 📸 BVS Prevenção e                               | Controle de Câncer 📀 29 🔎 4 🕂 Novo 🦓 Show all languages 📲 Insights WP Mail SMTP 🕕 Security 📀                                                                                                    |                       | Olá, biradmin                                                                                           |
| 🍪 Painel                                          | <u>O WordPress 6.6.1</u> esta disponível! <u>Atualize agora</u> .                                                                                                    | Painel                | <u>O WordPress 6.6.1</u> esta disponível! <u>Atualize agora</u> .                                       |
| 📌 Posts                                           |                                                                                                    | 📌 Posts               |                                                                                                    |
| 9 Mídia                                           | Notifications                                                                                                    | 9) Mídia              | Notifications                                                                                           |
| 📌 Coleção BVS                                     |                                                                                                    | 🖈 Coleção BVS         |                                                                                                    |
| <ul> <li>Páginas</li> <li>Comentários</li> </ul>  | Thank you for using our Image Hover Effects Ultimate. We suggest you to use our <a href="https://wordpress.org/support/plugin/acco&lt;/th&gt;&lt;th&gt;rd&lt;br&gt;📕 Páginas&lt;/th&gt;&lt;th&gt;Mordern Elements .&lt;br&gt;Thank you for using our Image Hover Effects Ultimate. We suggest you to use our &lt;a href=" https:="" th="" wo"<=""></a>                                                                                                    |                       |                                                                                                    |
| 🖉 Simple Links 🛛 🤇                                |                                                                                                    | 루 Comentários         | Install Now No, Thanks                                                                                  |
| All Links                                         | Keeping Your Links In Order!                                                                                                    | 🔗 Simple Links 🔸      |                                                                                                    |
| Add New Link<br>Link Categories                   | Hey Vou've using Image Hover Effects Ultimate - Cantions Hover with Virual Composer Extension more than 1 week -                                                                                                    | All Links             | Keeping Your Links In Order!                                                                            |
| Settings<br>Link Ordering                         | Image in the problem of the problem of the proble | Link Categories       |                                                                                                    |
| Contato 1                                         | Select a link category to cort links in that sategory only (ontional.)                                                                                                    | Settings              | Hey, You've using Image Hover Effects Ultimate – Captions Hover with Visual Compos                      |
| S                                                 | Select a link category to sort links in that category only ( optional )                                                                                                    | Link Ordering         |                                                                                                    |
| <ul> <li>Aparencia</li> <li>Plugins 14</li> </ul> | All Categories Trocar de All Categories                                                                                                    | 💟 Contato 🚺           | Select a link category to sort links in that category only ( optional )                                 |
| 👗 Usuários                                        |                                                                                                    | Norôncia              | When setting up your shart, and (ar widests, calesting a single estagon) and Order Pup "Link Order" wil |
| 🖌 Ferramentas                                     | Ninho - Instituto Nacional do Cancer                                                                                                    |                       | Portais relacionados                                                                                    |
| 🖽 Configurações                                   | Estratégia de busca especial 31 de maio 2020                                                                                                    | Piugins 14            |                                                                                                    |
| 🕰 WP Mail SMTP                                    |                                                                                                    | 👗 Usuários            | Ninho - Instituto Nacional do Cancer                                                                    |
|                                                   | Como abordar o controle do tabagismo                                                                                                    | 🖋 Ferramentas         | Revista brasileira de cancerologia                                                                      |
| Security                                          | História do Câncer                                                                                                    | 🔲 Configuraçãos       | História do Câncer                                                                                      |
| 🥼 Insights 🜀                                      | Estimativa 2020                                                                                                    | Configurações         | Observatório                                                                                            |
| 🖳 Languages                                       | PRODUTOS DE TABACO AQUECIDO Regulamentação Global                                                                                                    | 🕰 WP Mail SMTP        |                                                                                                    |
| Image Hover                                       | Ministério da Saúde                                                                                                    | Cogurity              | Colocar na ordem desejada                                                                               |
| 🛱 Mega Menu                                       | Observatório                                                                                                    | Security              |                                                                                                    |
| 🐼 MetaSlider                                      | BIREME                                                                                                    | 🕼 Insights 💿          | Salvar                                                                                                  |
| Recolher menu                                     | Revista brasileira de cancerologia                                                                                                    | 🖳 Languages           |                                                                                                    |
|                                                   |                                                                                                    | Image Hover           |                                                                                                    |
|                                                   | Painel > Simple Links > Link Ordering                                                                                                    | 😂 Mega Menu           |                                                                                                    |
|                                                   |                                                                                                    | MetaSlider            |                                                                                                    |

Recolher menu

| anguages 📲 Insights 🛛 WP Mail SMTP |
|------------------------------------|
|------------------------------------|

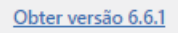

## Portais relacionados

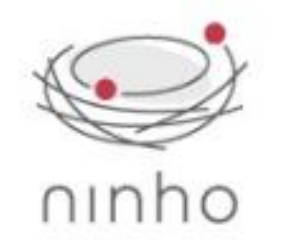

Revista Brasileira de Cancerologia

REMISTABRISH EIRA DE CANCEROLOGIA

-

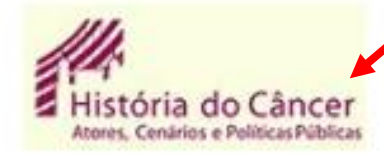

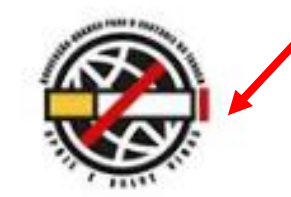

Ninho - Instituto Nacional do Cancer Revista brasileira de cancerologia História do Câncer Observatório

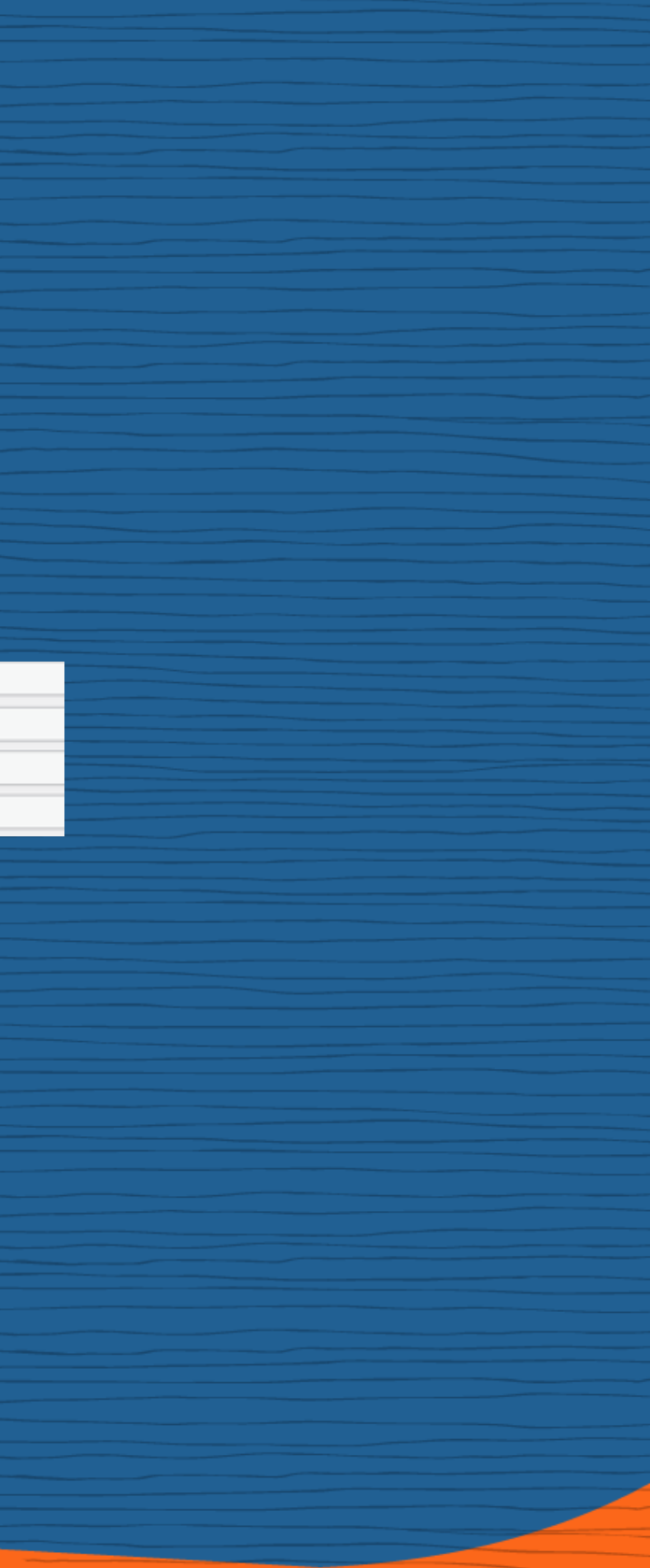